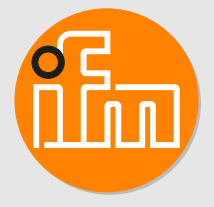

# Betriebsanleitung Mechatronischer Strömungssensor

SBY2xx SBG2xx SBN2xx

# Inhaltsverzeichnis

| 1  | Vorbemerkung41.1Verwendete Symbole41.2Verwendete Warnhinweise4 |
|----|----------------------------------------------------------------|
| 2  | Sicherheitshinweise                                            |
| 3  | Bestimmungsgemäße Verwendung 6                                 |
| 4  | Funktion                                                       |
|    | 4.1 Wahlmöglichkeiten für Ausgang OUT1 7                       |
|    | 4.2 Wahlmöglichkeiten für Ausgang OUT2 7                       |
|    | 4.3 Schaltausgang                                              |
|    | 4.4 Analogausgang                                              |
|    | 4.4.1 Durchliussuberwachung                                    |
|    | 4.4.2 Temperatuluberwachung                                    |
|    | 4.5 1 Durchflussüberwachung 10                                 |
|    | 4.5.2 Temperaturüberwachung                                    |
|    | 4.6 Farbeinstellung Display                                    |
|    | 4.7 IO-Link                                                    |
| 5  | Montage 12                                                     |
| 0  | 5.1 Prozessanschluss 12                                        |
|    | 5.2 Störeinflüsse                                              |
|    | 5.3 Montagezubehör                                             |
|    | 5.4 Montage bei schmutzhaltigem Medium                         |
| 6  | Elektrischer Anschluss                                         |
| 7  | Bedien- und Anzeigeelemente                                    |
| 8  | Menü 16                                                        |
| 0  | 8.1 Menü-Übersicht.                                            |
|    | 8.2 Hauptmenü und Untermenüs                                   |
| 0  | Inhotrichnohmo                                                 |
| 9  |                                                                |
| 10 | Parametrierung                                                 |
|    | 10.1 1 Identifikation 20                                       |
|    | 10.1.1.1 Anwendungsspezifische Markierung 20                   |
|    | 10.1.2 Parameter 20                                            |
|    | 10.1.2.1 Gerätezugriffssperren: Lokale Parametrierung          |
|    | 10.2 Parametrierung über die Gerätetasten                      |
|    | 10.2.1 Parametriervorgang allgemein 21                         |
|    | 10.2.2 Voreinstellungen                                        |
|    | 10.2.2.1 Prozesswert für OUTx                                  |
|    | 10.2.2.2 Standard-Maßeinheit                                   |
|    | 10.2.3 Einstellung der Ausgangsfunktionen 22                   |
|    | 10.2.3.1 Grenzwertüberwachung OUTx / Hysteresefunktion         |
|    | 10.2.3.2 Grenzwertüberwachung OUTx / Fensterfunktion.          |
|    | 10.2.3.3 Frequenzsignal OUT1                                   |
|    | 10.2.3.4 Analogsignal OUT2                                     |
|    | 10.2.4 Definitizerienstellungen (optional)                     |
|    | 10.2.4.1 Standalu-Alizelige                                    |
|    | 10.2.4.2 Medium 23                                             |
|    | 10.2.4.4 Schaltlogik der Ausgänge                              |
|    | 10.2.4.5 Messwertdämpfung für Schaltausgang                    |
|    | 10.2.4.6 Messwertdämpfung für Analogausgang                    |
|    | 10.2.4.7 Fehlerverhalten der Ausgänge                          |
|    | 10.2.4.8 Verriegeln / Entriegeln                               |
|    | 10.2.4.9 Werkseinstellung wiederherstellen 24                  |
|    | 10.2.5 Diagnose-Funktionen                                     |

|    | 10.2.5.1 Minimalwerte / Maximalwerte ablesen                                                  | 24             |
|----|-----------------------------------------------------------------------------------------------|----------------|
| 11 | Betrieb         11.1       Prozesswertanzeige         11.2       Parametereinstellung ablesen | 26<br>26<br>26 |
| 12 | Fehlerbehebung    12.1    Fehlermeldungen    12.1                                             | 27<br>27       |
| 13 | Wartung, Instandsetzung und Entsorgung      13.1      Gerät reinigen                          | 28<br>28       |
| 14 | Werkseinstellungen                                                                            | 29             |

### 1 Vorbemerkung

Anleitung, technische Daten, Zulassungen und weitere Informationen über den QR-Code auf dem Gerät / auf der Verpackung oder über www.ifm.com.

### 1.1 Verwendete Symbole

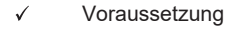

- Handlungsanweisung
- Reaktion, Ergebnis
- [...] Bezeichnung von Tasten, Schaltflächen oder Anzeigen
- → []

Querverweis Wichtiger Hinweis

Fehlfunktionen oder Störungen sind bei Nichtbeachtung möglich

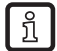

Information Ergänzender Hinweis

### 1.2 Verwendete Warnhinweise

#### ACHTUNG

Warnung vor Sachschäden

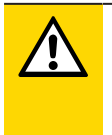

#### VORSICHT

Warnung vor Personenschäden

▷ Leichte reversible Verletzungen sind möglich.

## 2 Sicherheitshinweise

- · Das beschriebene Gerät wird als Teilkomponente in einem System verbaut.
  - Die Sicherheit dieses Systems liegt in der Verantwortung des Erstellers.
  - Der Systemersteller ist verpflichtet, eine Risikobeurteilung durchzuführen und daraus eine Dokumentation nach den gesetzlichen und normativen Anforderungen für den Betreiber und den Benutzer des Systems zu erstellen und beizulegen. Diese muss alle erforderlichen Informationen und Sicherheitshinweise für den Betreiber, Benutzer und ggf. vom Systemersteller autorisiertes Servicepersonal beinhalten.
- Dieses Dokument vor Inbetriebnahme des Produktes lesen und während der Einsatzdauer aufbewahren.
- Das Produkt muss sich uneingeschränkt für die betreffenden Applikationen und Umgebungsbedingungen eignen.
- Das Produkt nur bestimmungsgemäß verwenden (→ Bestimmungsgemäße Verwendung).
- Das Produkt nur für zulässige Medien einsetzen.
- Die Missachtung von Anwendungshinweisen oder technischen Angaben kann zu Sach- und / oder Personenschäden führen.
- Für Folgen durch Eingriffe in das Produkt oder Fehlgebrauch durch den Betreiber übernimmt der Hersteller keine Haftung und keine Gewährleistung.
- Montage, elektrischer Anschluss, Inbetriebnahme, Bedienung und Wartung des Produktes darf nur ausgebildetes, vom Anlagenbetreiber autorisiertes Fachpersonal durchführen.
- Geräte und Kabel wirksam vor Beschädigung schützen.

# 3 Bestimmungsgemäße Verwendung

Das Gerät überwacht flüssige Medien (Wasser, Glykol-Lösungen, Industrieöle, Kühlschmiermittel). Es erfasst die Prozessgrößen Volumenstrom (Durchflussmenge/Zeit) und Medientemperatur.

#### ACHTUNG

Frostbildung des Mediums.

- ▷ Der Sensor kann beschädigt werden.
- Sicherstellen, dass das Medium im Sensor bei Betrieb und Transport nicht gefriert.

### 4 Funktion

- Das Gerät erfasst den Durchfluss nach dem Wirkdruckprinzip mit Hilfe eines Dauermagneten und einer Messzelle.
- · Als zusätzlichen Prozesswert erfasst das Gerät die Medientemperatur.
- Das Gerät kann im SIO-Modus (Standard Input Output) und im IO-Link Modus betrieben werden.
- Das Gerät zeigt die aktuellen Prozesswerte in einem Display an.
- Das Gerät erzeugt zwei Ausgangssignale entsprechend der Parametrierung.

### 4.1 Wahlmöglichkeiten für Ausgang OUT1

- Schaltsignal Durchfluss
- Schaltsignal Temperatur
- Frequenzsignal Durchfluss
- Frequenzsignal Temperatur
- IO-Link

### 4.2 Wahlmöglichkeiten für Ausgang OUT2

- Schaltsignal Durchfluss
- Schaltsignal Temperatur
- Analogsignal Durchfluss
- Analogsignal Temperatur

### 4.3 Schaltausgang

OUTx ändert seinen Schaltzustand bei Über- oder Unterschreiten der eingestellten Schaltgrenzen. Dabei kann zwischen Hysterese- und Fensterfunktion gewählt werden.

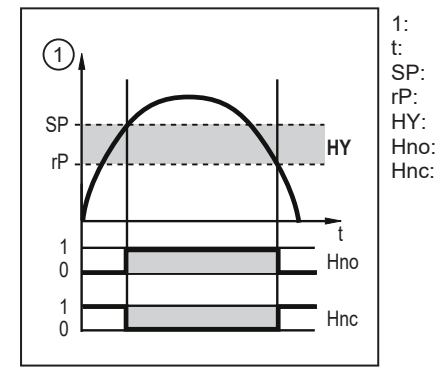

Prozesswert Zeit Schaltpunkt Rückschaltpunkt Hysterese Hysteresefunktion Schließer (normally open) Hysteresefunktion Öffner (normally closed)

Abb. 1: Hysteresefunktion

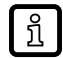

Bei Einstellung auf Hysteresefunktion wird der Schaltpunkt [SP] und der Rückschaltpunkt [rP] festgelegt. rP muss einen geringeren Wert haben als SP. Der Abstand zwischen SP und rP beträgt mindestens 0,6 % des Messbereichsendwertes (= Hysterese). Wird nur der Schaltpunkt geändert, wird der Rückschaltpunkt mit dem bisher eingestellten Abstand mitgeführt.

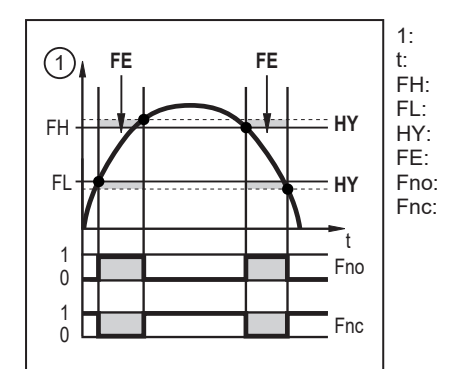

Prozesswert Zeit Oberer Grenzwert Unterer Grenzwert Hysterese Fensterbereich Fensterfunktion Schließer (normally open) Fensterfunktion Öffner (normally closed)

Abb. 2: Fensterfunktion

Bei Einstellung auf Fensterfunktion wird der obere Grenzwert [FH] und der untere Grenzwert [FL] festgelegt. Der Abstand zwischen FH und FL beträgt mindestens 0,6 % des Messbereichsendwertes. FH und FL haben eine fest eingestellte Hysterese von 0,25 % des Messbereichsendwerts. Dies hält den Schaltzustand des Ausgangs bei sehr geringen Strömungsschwankungen stabil.

Das Schaltsignal im Fehlerfall ist über den Parameter [FOU] einstellbar.

### 4.4 Analogausgang

Das Gerät gibt ein Analogsignal von 4...20 mA aus, das proportional zum Prozesswert ist.

Liegt der Messwert außerhalb des Messbereichs oder liegt ein interner Fehler vor, wird das in der folgenden Abbildung angegebene Stromsignal ausgegeben.

Bei Messwerten außerhalb des Anzeigebereichs oder im Fehlerfall erscheinen Meldungen im Display (UL, OL, Err).

Das Analogsignal im Fehlerfall ist über den Parameter [FOU] einstellbar.

#### (1) [mA] FOU=On 22 (5 (4)21,5 20 3 FOU=OFF 3.5 (2)OL Err MAW MEW [% MEW] 120 130

### 4.4.1 Durchflussüberwachung

Abb. 3: Ausgangskennlinie Analogausgang nach IEC 60947-5-7, Durchfluss

| 1:<br>2:<br>3: | Analogsignal<br>Durchfluss<br>Messbereich<br>Anzeigebereich | MAW:<br>MEW:<br>OL:<br>Err: | Messbereichsanfangswert<br>Messbereichsendwert<br>Anzeigebereich überschritten |
|----------------|-------------------------------------------------------------|-----------------------------|--------------------------------------------------------------------------------|
| 4:             | Anzeigebereich                                              | Err:                        | Fehlerzustand                                                                  |
| 5 <sup>.</sup> | Frfassungsbereich                                           |                             |                                                                                |

#### Temperaturüberwachung 4.4.2

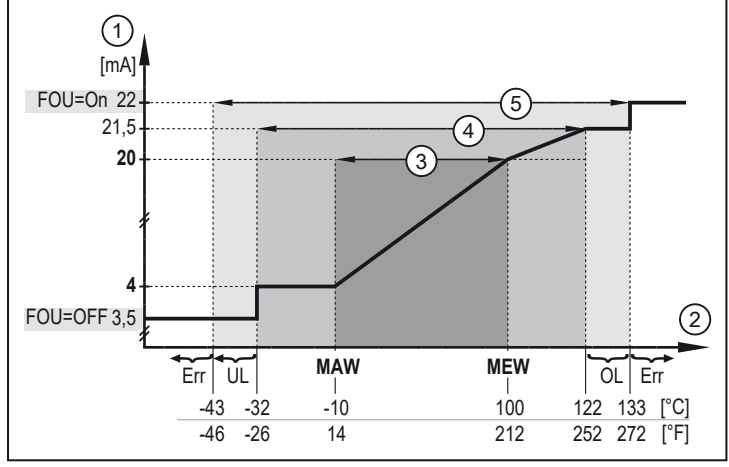

Abb. 4: Ausgangskennlinie Analogausgang nach IEC 6094752, Temperatur

- Analogsignal 1:
- Temperatur 2.
- Messbereich 3:
- 4: Anzeigebereich
- 5: Erfassungsbereich

| MAW: | Messbereichsanfangswert       |
|------|-------------------------------|
| MEW: | Messbereichsendwert           |
| OL:  | Anzeigebereich überschritten  |
| UL:  | Anzeigebereich unterschritten |
| Err: | Fehlerzustand                 |
|      |                               |

#### 4.5 Frequenzausgang

Das Gerät gibt ein Frequenzsignal aus, das proportional zum Prozesswert ist.

Das Frequenzsignal ist skalierbar:

[FrPx] legt fest, wieviel Hz das Frequenzsignal bei Erreichen des oberen Messwertes (MEW oder FEPx) beträgt.

Der Messbereich ist skalierbar:

- [FSPx] legt den unteren Messwert fest, ab dem ein Frequenzsignal ausgegeben wird.
  - FSPx ist nur für die Temperaturmessung verfügbar.
- [FEPx] legt den oberen Messwert fest, bei dem das Ausgangssignal die unter FrPx eingestellte Frequenz beträgt.

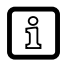

Mindestabstand zwischen FSPx und FEPx:

6,5 % des Messbereichsendwerts (Durchflussmessung).

20 % des Messbereichsendwerts (Temperaturmessung).

Liegt der Messwert außerhalb des Messbereichs oder liegt ein interner Fehler vor, wird das in der folgenden Abbildung angegebene Frequenzsignal ausgegeben.

Bei Messwerten außerhalb des Anzeigebereichs oder im Fehlerfall erscheinen Meldungen im Display (UL, OL, Err).

Das Frequenzsignal im Fehlerfall ist über den Parameter [FOU] einstellbar.

#### 4.5.1 Durchflussüberwachung

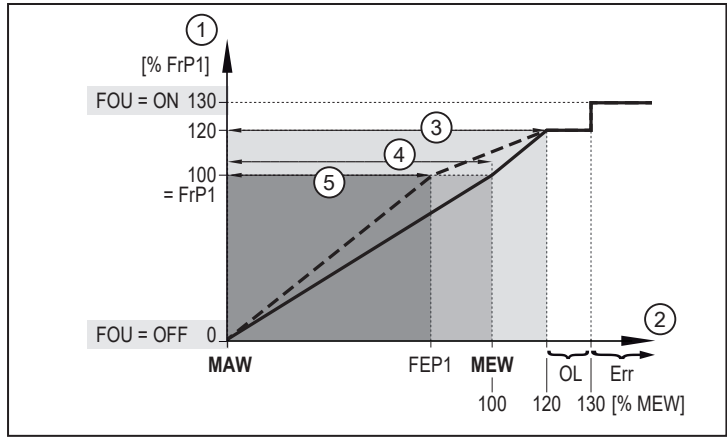

MAW:

MEW:

FEP1:

FRP1

OL:

Err:

Abb. 5: Ausganskennlinie Frequenzausgang, Durchfluss

- 1: Frequenzsignal
- . Durchfluss 2:
- Anzeigebereich 3:
- 4: Messbereich
- 5: Skalierter Messbereich
- Messbereichsanfangswert Messbereichsendwert Frequenzendpunkt Frequenzsignal (Hz) für oberen Messwert Anzeigebereich überschritten Fehler

#### 4.5.2 Temperaturüberwachung

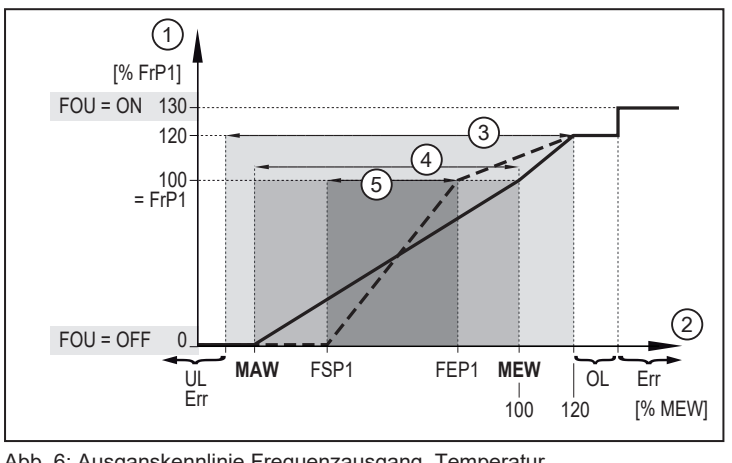

Abb. 6: Ausganskennlinie Frequenzausgang, Temperatur

|      |                        | , · - · · · - · · · · · · · · · · · · · |              |
|------|------------------------|-----------------------------------------|--------------|
| 1:   | Frequenzsignal         | FSP1:                                   | Frequenzstar |
| 2:   | Temperatur             | FEP1:                                   | Frequenzend  |
| 3:   | Anzeigebereich         | FRP1                                    | Frequenzsigr |
| 4:   | Messbereich            | MAW:                                    | Messbereich  |
| 5:   | Skalierter Messbereich | MEW:                                    | Messbereich  |
| Err: | Fehler                 | OL:                                     | Anzeigeberei |

rtpunkt lpunkt

nal (Hz) für oberen Messwert sanfangswert

- sendwert
- ich überschritten

#### **Farbeinstellung Display** 4.6

Über den Parameter [coLr] kann die Schriftfarbe des Displays eingestellt werden. Mit den Parametereinstellungen rEd (rot) und GrEn (grün) ist das Display dauerhaft auf eine Farbe festgelegt. Über die Parametereinstellungen rxou und Gxou ändert sich die Schriftfarbe in Abhängigkeit vom Prozesswert:

|                      | OUT1 | OUT2 | Farbwechsel nach |
|----------------------|------|------|------------------|
| Parametereinstellung | r1ou | r2ou | rot              |
|                      | G1ou | G2ou | grün             |

Bei Einstellung der Hysteresefunktion erfolgt der Farbwechsel, wenn der Prozesswert oberhalb des Schaltpunktes liegt:

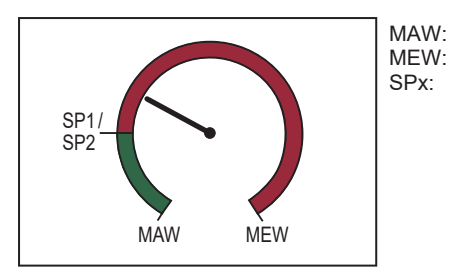

Messbereichsanfangswert Messbereichsendwert Schaltpunkt

Abb. 7: Hysteresefunktion, [coLr] = rxou

Bei Einstellung der Fensterfunktion erfolgt der Farbwechsel, wenn der Prozesswert innerhalb des Fensterbereichs liegt:

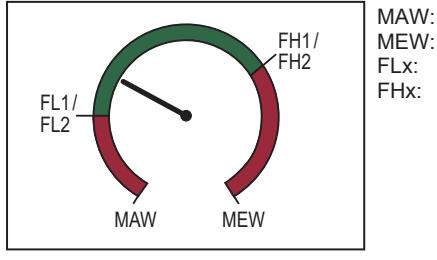

Messbereichsanfangswert Messbereichsendwert Unterer Grenzwert des Fensterbereichs Oberer Grenzwert des Fensterbereichs

Abb. 8: Fensterfunktion, [coLr] = Gxou

### 4.7 IO-Link

IO-Link ist eine weltweit standardisierte IO-Technologie (IEC 61131-9) um mit Sensoren und Aktoren zu kommunizieren.

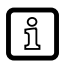

Allgemeine Informationen zu IO-Link unter io-link.ifm.

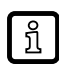

IO Device Description (IODD) mit allen Parametern und Prozessdaten zum Gerät unter documentation.ifm.com.

Bei Werkseinstellung befindet sich das Gerät im SIO-Modus (Standard Input Output). Beim Anschluss an einen IO-Link Master schaltet das Gerät selbstständig in den IO-Link Modus.

IO-Link bietet folgende Vorteile:

- Störfeste Übertragung aller Prozesswerte.
- Parametrierung im laufenden Prozess oder Punkt zu Punkt am Schreibtisch.
- Erkennung der angeschlossenen Geräte.
- Frei definierbare Parameter zu Identifikation der Geräte in der Anlage.
- · Zusätzliche Parameter und Diagnosefunktionen (Events) im Vergleich zum SIO-Modus.
- Datastorage: Automatische Parameterübertragung bei Geräteaustausch.
- · Protokollierung der Parametersätze, Prozesswerte und Events.

### 5 Montage

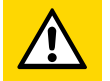

#### VORSICHT

Während der Montagearbeiten oder im Fehlerfall (z. B. Bruch des Gehäuses) können hoher Druck oder heiße Medien aus der Anlage entweichen.

- ▷ Verletzungsgefahr durch Druck oder Verbrennung.
- Sicherstellen, dass die Anlage während der Montagearbeiten druckfrei ist.
- Sicherstellen, dass während der Montagearbeiten keine Medien am Montageort auslaufen können.
- Gerät mit geeigneter Schutzvorrichtung versehen (z.B. Schutzabdeckung), um eine Gefährdung von Personen durch austretende Medien zu verhindern.

### 5.1 Prozessanschluss

- Starke Querschnittsänderungen an der Einlaufseite vermeiden.
- Gerät entsprechend der Durchflussrichtung (Pfeil) in Rohrleitung einsetzen und an den Schlüsselflächen festziehen.

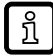

Das Gehäuse nicht in einen Schraubstock einspannen.

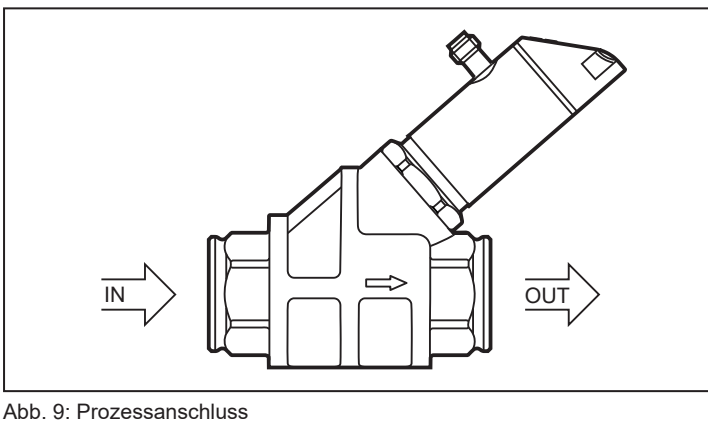

ADD. 9: Prozessansch

IN: Einlauf OUT: Auslauf

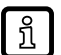

Beruhigungsstrecken an der Ein- oder Auslaufseite des Sensors sind nicht erforderlich.

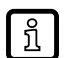

Der Sensor hat die Funktion eines Rückflussverhinderers.

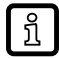

Der Sensorkopf kann um 360° gedreht werden.

### 5.2 Störeinflüsse

Folgende Mindestabstände beachten:

| Abstand zwischen Sensor und ferromagnetischen Materialien | ≥ 30 mm * |
|-----------------------------------------------------------|-----------|
| Abstand zwischen Sensor und Gleich- / Wechselfeldern      | ≥ 500 mm  |
| Abstand zwischen den Sensorenachsen bei Paketierung       | ≥ 50 mm   |

\* Die Rohrleitung darf aus ferromagnetischem Material bestehen.

# 5.3 Montagezubehör

▶ Bei Bedarf Gerät mit Unterseite auf Montageplatte (nicht mitgeliefert) befestigen:

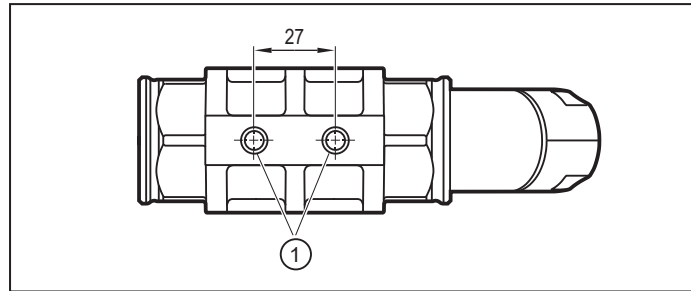

Abb. 10: Einbau mit Montageplatte

1: Gewindebohrung M8 (Tiefe 6 mm) an Geräteunterseite

Informationen zu verfügbarem Zubehör unter www.ifm.com.

# 5.4 Montage bei schmutzhaltigem Medium

- ▶ 200-Mikrometer-Filter vor dem Einlauf (IN) einsetzen.
- Sensor horizontal einbauen.
- Neigungswinkel zur Horizontalachse einhalten:

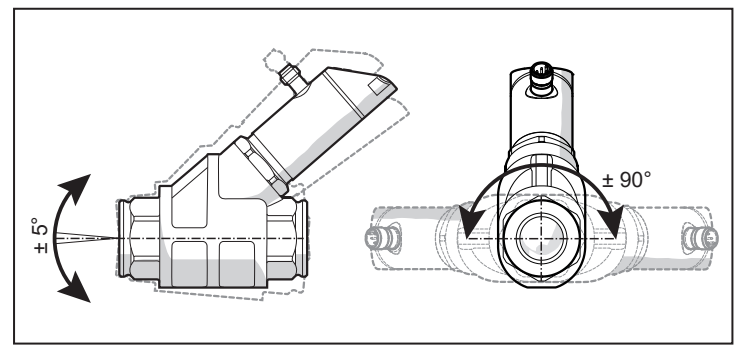

Abb. 11: Ausrichtung bei schmutzhaltigem Medium

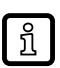

ฏ

In sauberem Medium ist auch ein Einbau in senkrechte Leitungen möglich.

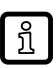

Informationen zu verfügbaren Filtern unter www.ifm.com.

!

#### **Elektrischer Anschluss** 6

Das Gerät darf nur von einer Elektrofachkraft installiert werden.

Nationale und internationale Vorschriften zur Errichtung elektrotechnischer Anlagen befolgen. Spannungsversorgung nach EN 50178, SELV, PELV.

- Anlage spannungsfrei schalten.
- ► Gerät folgendermaßen anschließen:

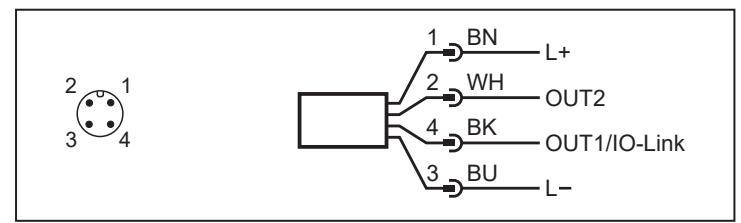

Abb. 12: Anschlussbild (Farbkennzeichnung nach DIN EN 60947-5-2)

| BK: | schwarz | BN: | braun |
|-----|---------|-----|-------|
| BU: | blau    | WH: | weiß  |

| Pin      | Belegung                                                                                                    |
|----------|----------------------------------------------------------------------------------------------------|
| 1        | L+                                                                                                    |
| 3        | L-                                                                                                    |
| 4 (OUT1) | <ul> <li>Schaltsignal Durchfluss</li> <li>Schaltsignal Temperatur</li> <li>Frequenzsignal Durchfluss</li> <li>Frequenzsignal Temperatur</li> <li>IO-Link</li> </ul> |
| 2 (OUT2) | <ul> <li>Schaltsignal Durchfluss</li> <li>Schaltsignal Temperatur</li> <li>Analogsignal Durchfluss</li> <li>Analogsignal Temperatur</li> </ul>                      |

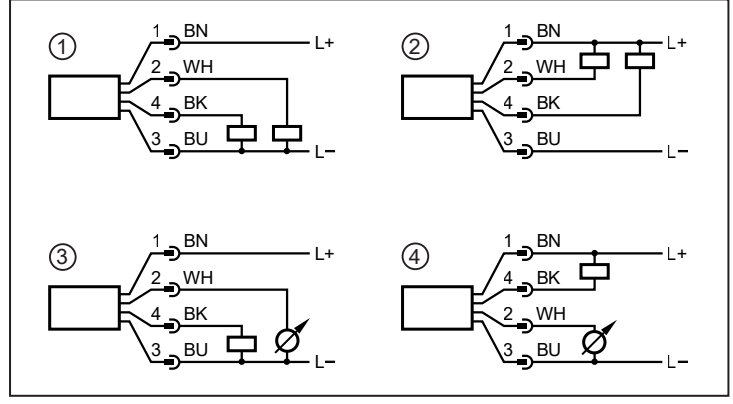

Abb. 13: Beispielschaltungen

2 x p-schaltend 1:

- 2: 3: 2 x n-schaltend
- 1 x p-schaltend / 1 x analog
- 4: 1 x n-schaltend / 1 x analog

#### **Bedien- und Anzeigeelemente** 7

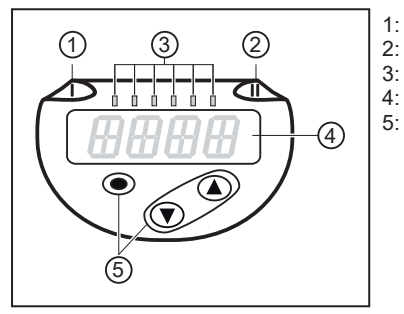

- Schaltzustands-LED für OUT1 Schaltzustands-LED für OUT2 Prozesswert in der angegebenen Maßeinheit \*
- 4-stellige alphanumerische Anzeige
- Tasten zum Wechseln der Ansichten und Parametrierung

Abb. 14: Bedien- und Anzeigeelemente

\* l/min; m³/h; SBN2xx: gpm; gph

### 8 Menü

Die Menüabbildungen zeigen die Parameter, die am Gerät per Tasteneingabe eingestellt werden können. Diese Parameter und weitere Funktionen sind auch über die IO-Link Schnittstelle verfügbar.

## 8.1 Menü-Übersicht

Über die Bedientasten gelangt man von der Prozesswertanzeige zum Hauptmenü und von dort aus zu den Untermenüs.

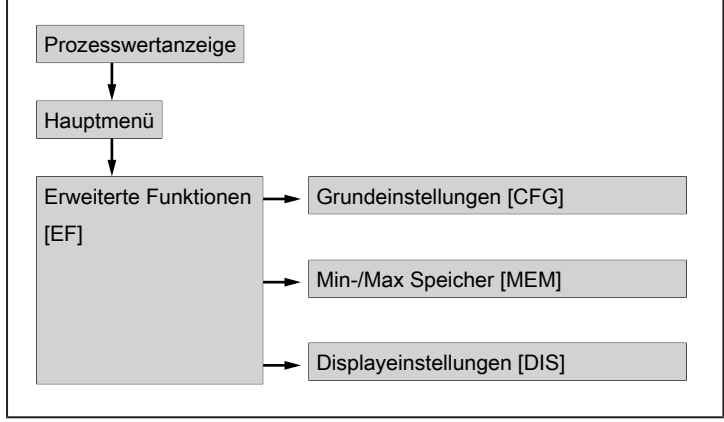

Abb. 15: Menü-Übersicht

ñ

### 8.2 Hauptmenü und Untermenüs

Die angezeigten Parameter ändern sich bei Veränderung der Werkseinstellungen. In folgenden Menüdarstellungen sind die maximal verfügbaren Parameter dargestellt.

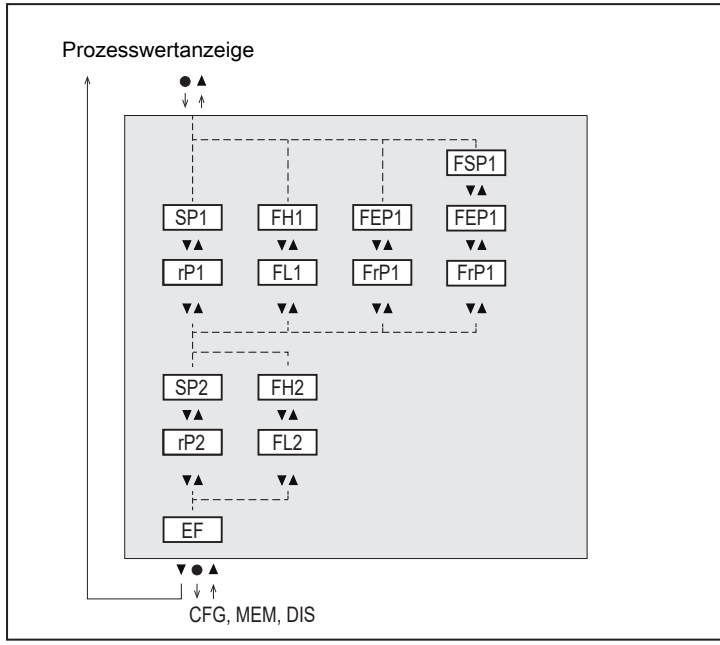

Abb. 16: Hauptmenü

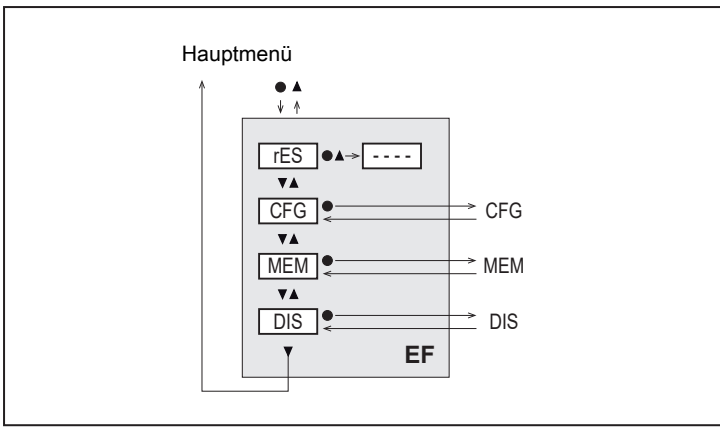

Abb. 17: Menü Erweiterte Funktionen [EF]

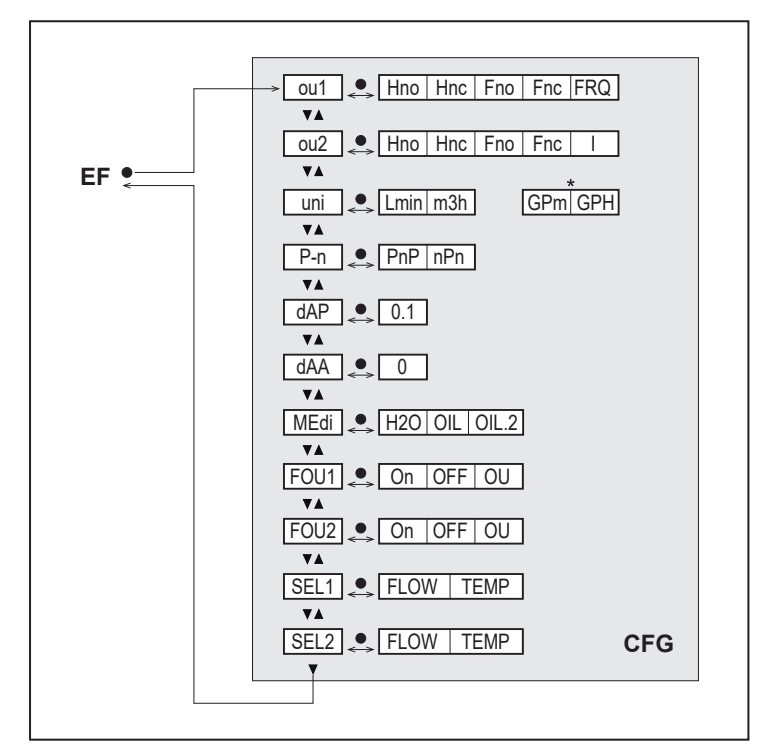

Abb. 18: Menü Grundeinstellungen [CFG]

\* Für Geräte SBN2xx

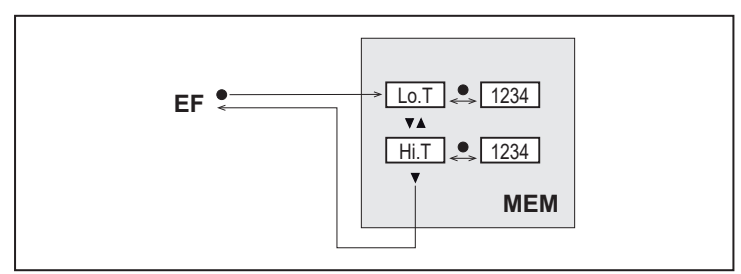

Abb. 19: Menü Min-/Max-Speicher [MEM]

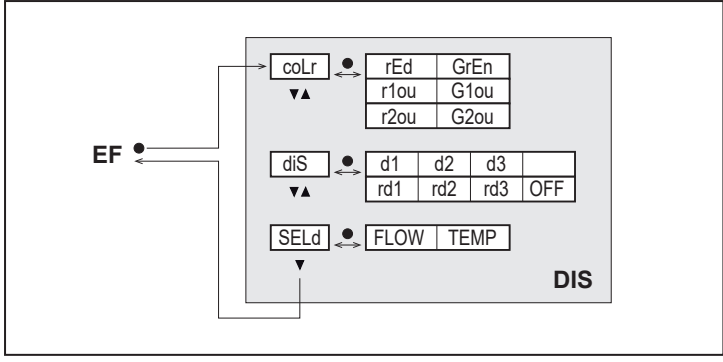

Abb. 20: Menü Displayeinstellungen [DIS]

# 9 Inbetriebnahme

Nach Einschalten der Versorgungsspannung geht das Gerät nach Ablauf der Bereitschaftsverzögerungszeit in den normalen Arbeitsbetrieb über. Es führt seine Mess- und Auswertefunktionen aus und erzeugt Ausgangssignale entsprechend den eingestellten Parametern.

Während der Bereitschaftsverzögerungszeit sind die Ausgänge entsprechend der Programmierung geschaltet:

- AUS bei Schließerfunktion (Hno / Fno)
- AUS bei Öffnerfunktion (Hnc / Fnc)
- AUS bei Frequenzausgang (FRQ)
- 0 mA bei Stromausgang (I)

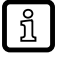

Beim Anschluss eines IO-Link Masters wechselt das Gerät automatisch vom SIO-Modus (Standard Input Output) in den IO-Link Modus.

## 10 Parametrierung

Die Parametrierung kann über die IO-Link Schnittstelle oder über die Tasten am Gerät vorgenommen werden.

Parameter können vor Einbau und Inbetriebnahme des Geräts oder während des laufenden Betriebs eingestellt werden.

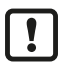

Ändern Sie Parameter während des Betriebs, wird die Funktionsweise der Anlage beeinflusst.

Sicherstellen, dass es nicht zu Fehlfunktionen in der Anlage kommt.

Während des Parametriervorgangs bleibt das Gerät im Arbeitsbetrieb. Es führt seine Überwachungsfunktionen mit dem bestehenden Parameter weiter aus, bis die Parametrierung abgeschlossen ist.

### 10.1 Parametrierung über IO-Link

Für die Parametrierung über die IO-Link Schnittstelle benötigen Sie eine geeignete Parametriersoftware und die IO Device Description (IODD) für das Gerät.

- IODD, Parametriersoftware und Informationen zu IO-Link unter io-link.ifm.
- Hinweise zur Parametrierung  $\rightarrow$  Handbuch der Parametriersoftware.
- Auflistung aller verfügbaren Parameter im PDF "IO-Link Schnittstellenbeschreibung" unter documentation.ifm.com.

Über IO-Link können alle Parameter eingestellt werden, die auch über die Tasten am Gerät erreichbar sind. Darüber hinaus sind die im Folgenden beschriebenen Funktionen verfügbar.

### 10.1.1 Identifikation

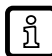

Über die IODD werden Informationen zum Gerät bereitgestellt. Darüber hinaus können dem Gerät über IO-Link kundenspezifische Beschreibungen zur Identifikation zugewiesen werden.

#### 10.1.1.1 Anwendungsspezifische Markierung

- Kundenspezifische Anwendungsbeschreibung.
- Maximal 32 Zeichen lang und frei definierbar.

### 10.1.2 Parameter

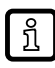

Über die Parameter wird das Gerät konfiguriert. Die im Folgenden beschriebenen Parameter sind nur über die IO-Link Schnittstelle verfügbar.

#### 10.1.2.1 Gerätezugriffssperren: Lokale Parametrierung

- [Offen]: Das Gerät kann über die Tasten am Gerät eingestellt werden.
- [Gesperrt]: Die Tasten am Gerät sind verriegelt, sodass Einstellungen am Gerät und die Entsperrung nur über per IO-Link vorgenommen werden können.

### 10.2 Parametrierung über die Gerätetasten

VORSICHT

Bei Medientemperaturen über 50 °C (122 °F) können sich einige Bereiche des Gehäuses auf über 65 °C (149 °F) erwärmen.

- Verbrennungsgefahr
- Gerät nicht mit der Hand berühren.
- ▶ Hilfsgegenstand für Einstellungen am Gerät benutzen (z. B. Kugelschreiber).

### 10.2.1 Parametriervorgang allgemein

| Absicht                                                                                       | Aktion                                               |
|-----------------------------------------------------------------------------------------------|------------------------------------------------------|
| Wechsel von der Prozesswertanzeige ins Hauptmenü                                              | [•]                                                  |
| Wechsel ins Untermenü                                                                         | Mit [▼] zum Untermenü steuern<br>(z.B. EF), dann [●] |
| Anwahl des gewünschten Parameters                                                             | [▲] oder [▼]                                         |
| Wechsel in Einstellmodus                                                                      | [•]                                                  |
| Verändern des Parameterwertes                                                                 | [▲] oder [▼] > 1 s                                   |
| Übernahme des eingestellten Parameters                                                        | [•]                                                  |
| Parametereinstellung ohne Speichern verlassen                                                 | [▲] und [▼]                                          |
| Rückkehr zum nächst höheren Menü<br>(Mehrmals wiederholen um Prozesswertanzeige zu erreichen) | [▲] und [▼]                                          |
| Rückkehr zur Prozesswertanzeige                                                               | > 30 Sekunden (Timeout)                              |

Die Gerätetasten können über die IO-Link Schnittstelle verriegelt werden. Eine Entriegelung ist dann nur über IO-Link möglich.

### 10.2.2 Voreinstellungen

ñ

1

Vor der Parametrierung zunächst folgende Voreinstellungen prüfen und bei Bedarf ändern:

- [SEL1]: Prozesswert für OUT1

- [SEL2]: Prozesswert für OUT2
- [uni]: Standard-Maßeinheit für Durchfluss

### 10.2.2.1 Prozesswert für OUTx

- Menü CFG aufrufen.
- ▶ [SELx] wählen und Prozesswert für Ausgang x einstellen:
- FLOW: Durchfluss
- TEMP: Temperatur

### 10.2.2.2 Standard-Maßeinheit

- Menü CFG aufrufen.
- ▶ [uni] wählen und Maßeinheit für Durchfluss einstellen: I/min, m³/h (SBN2xx: gpm, gph).

ฟählbare Einheiten sind vom jeweiligen Gerät abhängig.

### 10.2.3 Einstellung der Ausgangsfunktionen

ĩ

Die Parametrierung für Durchflussüberwachung und Temperaturüberwachung erfolgt in gleicher Weise. Voraussetzung ist, dass zunächst über [SELx] der Prozesswert für OUTx festgelegt wurde.

#### 10.2.3.1 Grenzwertüberwachung OUTx / Hysteresefunktion

- Menü CFG aufrufen.
- ▶ [oux] wählen und Schaltsignal einstellen:
- Hno: Hysteresefunktion / Schließer
- Hnc: Hysteresefunktion / Öffner
- ► Hauptmenü aufrufen.
- ▶ [SPx] wählen und Messwert einstellen, bei dem der Ausgang schaltet.
- ▶ [rPx] wählen und Messwert einstellen, bei dem der Ausgang zurückschaltet.

#### 10.2.3.2 Grenzwertüberwachung OUTx / Fensterfunktion

- Menü CFG aufrufen.
- ▶ [oux] wählen und Schaltsignal einstellen:
- Fno: Fensterfunktion / Schließer
- Fnc: Fensterfunktion / Öffner
- Hauptmenü aufrufen.
- ▶ [FHx] wählen und oberen Grenzwert des Fensters einstellen.
- ▶ [FLx] wählen und unteren Grenzwert des Fensters einstellen.

#### 10.2.3.3 Frequenzsignal OUT1

- Menü CFG aufrufen.
- ▶ [ou1] wählen und FRQ einstellen.
- Hauptmenü aufrufen.
- ▶ [FSP1] wählen und unteren Temperaturwert einstellen, bei dem 0 Hz ausgegeben wird.

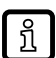

FSP1 ist nur für die Temperaturmessung verfügbar.

- ▶ [FEP1] wählen und oberen Messwert einstellen, bei dem die maximale Frequenz ausgegeben wird.
- ▶ [FrP1] wählen und die maximale Frequenz in Hz einstellen.

#### 10.2.3.4 Analogsignal OUT2

- Menü CFG aufrufen.
- [ou2] wählen und Funktion einstellen:
   I: Strömungsproportionales Stromsignal 4...20 mA.

### 10.2.4 Benutzereinstellungen (optional)

#### 10.2.4.1 Standard-Anzeige

- Menü DIS aufrufen.
- ▶ [SELd] wählen und Standard-Messgröße einstellen:
- FLOW: Display zeigt den aktuellen Prozesswert für Durchfluss.

- TEMP: Display zeigt den aktuellen Prozesswert für Temperatur.
- ▶ [diS] wählen und Aktualisierungsrate und Ausrichtung der Anzeige einstellen:
- d1, d2, d3: Messwertaktualisierung alle 50, 200, 600 ms.
- rd1, rd2, rd3: Anzeige wie d1, d2, d3; um 180° gedreht.
- OFF: Die Prozesswertanzeige ist im RUN-Modus ausgeschaltet.

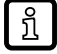

Die LEDs bleiben auch bei ausgeschalteter Anzeige aktiv. Fehlermeldungen werden auch bei ausgeschaltetem Display angezeigt.

#### 10.2.4.2 Farbeinstellung Display

- Menü DIS aufrufen.
- ▶ [coLr] wählen und Schriftfarbe der Prozesswertanzeige festlegen:
- rEd: rot
- GrEn: grün
- rxou: Farbwechsel von grün nach rot
- Gxou: Farbwechsel von rot nach grün

#### 10.2.4.3 Medium

- Menü CFG aufrufen.
- ▶ [MEdi] wählen und Medium einstellen:
- H2O: Wasser
- OIL: → Technisches Datenblatt unter documentation.ifm.com
- OIL2: → Technisches Datenblatt unter documentation.ifm.com

#### 10.2.4.4 Schaltlogik der Ausgänge

- Menü CFG aufrufen.
- ▶ [P-n] wählen und PnP oder nPn einstellen.

#### 10.2.4.5 Messwertdämpfung für Schaltausgang

- Menü CFG aufrufen.
- [dAP] wählen und Dämpfungskonstante in Sekunden einstellen (τ-Wert 63 %).

#### 10.2.4.6 Messwertdämpfung für Analogausgang

- Menü CFG aufrufen.
- [dAA] wählen und Dämpfungskonstante in Sekunden einstellen (τ-Wert 63 %).

#### 10.2.4.7 Fehlerverhalten der Ausgänge

- Menü CFG aufrufen.
- ▶ [FOUx] wählen und Fehlerverhalten für OUTx einstellen:
- Schaltausgang
  - On: Ausgang schaltet im Fehlerfall EIN.
  - OFF: Ausgang schaltet im Fehlerfall AUS.
  - OU: Ausgang schaltet unabhängig vom Fehlerfall wie mit den Parametern festgelegt.
- Analogausgang
  - On: Das Analogsignal geht auf 22 mA.

- OFF: Das Analogsignal geht auf 3,5 mA.
- OU: Das Analogsignal entspricht weiterhin dem Messwert.
- Frequenzsausgang
  - On: Das Frequenzsignal geht auf 130 % von FrPx.
  - OFF: Das Frequenzsignal geht auf 0 Hz.
  - OU: Das Frequenzsignal entspricht weiterhin dem Messwert.

#### 10.2.4.8 Verriegeln / Entriegeln

Das Gerät lässt sich elektronisch verriegeln, so dass unbeabsichtigte Fehleingaben verhindert werden. Auslieferungszustand: Nicht verriegelt.

#### Verriegeln:

- Sicherstellen, dass das Gerät im normalen Arbeitsbetrieb ist.
- ▶ [▲] und [▼] gleichzeitig 10 s lang drücken bis [Loc] angezeigt wird.

#### Entriegeln:

- Sicherstellen, dass das Gerät im normalen Arbeitsbetrieb ist.
- ▶ [▲] und [▼] gleichzeitig 10 s lang drücken bis [uLoc] angezeigt wird.

#### 10.2.4.9 Werkseinstellung wiederherstellen

- Menü EF aufrufen.
- ▶ [rES] wählen.
- ► Kurz [•] drücken.
- ▶ [▼] oder [▲] gedrückt halten.
  - $\triangleright$  [----] wird angezeigt.
- ► Kurz [•] drücken.
- ▷ Das Gerät führt einen Neustart aus.

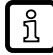

Es ist sinnvoll, vor Ausführen der Funktion die eigenen Einstellungen im Kapitel Werkseinstellungen zu notieren.

### 10.2.5 Diagnose-Funktionen

#### 10.2.5.1 Minimalwerte / Maximalwerte ablesen

- Menü MEM aufrufen.
- [Lo.T] oder [Hi.T] wählen, um den jeweils niedrigsten oder höchsten gemessenen Prozesswert anzuzeigen:
- Lo.T = Minimaler Temperaturwert
- Hi.T = Maximaler Temperaturwert

Speicher löschen:

- ▶ [Lo.T] oder [Hi.T] wählen.
- ► Kurz [•] drücken.
- ▶ [▲] und [▼] gedrückt halten.
  - $\triangleright$  [----] wird angezeigt.
- Kurz [•] drücken.

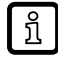

Es ist sinnvoll, die Speicher zu löschen, sobald das Gerät erstmals unter normalen Betriebsbedingungen arbeitet.

DE

### 11 Betrieb

### 11.1 Prozesswertanzeige

Es besteht die Möglichkeit im laufenden Betrieb zwischen verschiedenen Prozesswertanzeigen zu wechseln:

- ► Taste [▲] oder [▼] drücken.
- ▷ Das Display wechselt zwischen der Standard-Anzeige mit eingestellter Standard-Maßeinheit und weiteren Ansichten.
- ▷ Nach 30 Sekunden wechselt das Gerät zurück in die Standard-Anzeige.

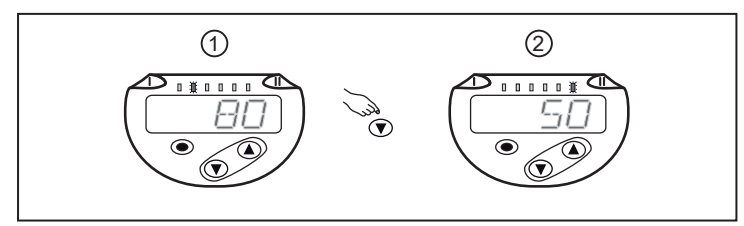

Abb. 21: Prozesswertanzeige

- 1: Standard-Anzeige, wie unter [SELd] und [uni] eingestellt. Beispiel: [SELd] = FLOW und [uni] = m<sup>3</sup>/h
- 2: Weitere Ansicht. Die LED signalisiert, in welcher Einheit der aktuelle Prozesswert angezeigt wird. Beispiel: Temperatur in °C.

### 11.2 Parametereinstellung ablesen

- Kurz [•] drücken
- ▶ Mit [▼] den Parameter anwählen.
- ► Kurz [•] drücken
- ▷ Derzeit eingestellter Wert wird f
  ür 30 s angezeigt. Danach geht das Ger
  ät zur
  ück in die Prozesswertanzeige.

# 12 Fehlerbehebung

Das Gerät verfügt über umfangreiche Möglichkeiten zur Selbstdiagnose. Es überwacht sich selbstständig während des Betriebs.

Warnungen und Fehlerzustände werden im Display angezeigt, auch bei ausgeschaltetem Display. Zusätzlich sind die Fehleranzeigen über IO-Link verfügbar.

Die Statussignale sind gemäß Namur-Emfehlung NE107 klassifiziert.

Wenn mehrere Diagnoseereignisse gleichzeitig auftreten, wird nur die Diagnosemeldung von dem Ereignis mit der höchsten Priorität angezeigt.

Bei Ausfall des Temperaturmesswertes steht der Prozesswert für Durchfluss weiterhin zur Verfügung.

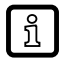

Über IO-Link stehen zusätzliche Diagnosefunktionen zur Verfügung  $\rightarrow$  IO-Link Schnittstellenbeschreibung unter documentation.ifm.com.

### 12.1 Fehlermeldungen

| Anzeige          | Problem / Abhilfe                                                                                                    |
|------------------|----------------------------------------------------------------------------------------------------|
| Err              | Gerät defekt / Funktionsfehler<br>▶ Gerät austauschen.                                                                                                    |
| Keine<br>Anzeige | <ul> <li>Versorgungsspannung zu niedrig</li> <li>Versorgungsspannung prüfen.</li> <li>Display ausgestellt</li> <li>Prüfen, ob Einstellung diS = OFF und ggf. Einstellung ändern.</li> </ul>                                                                                                    |
| Loc              | Einstelltasten am Gerät verriegelt, Parameteränderung verweigert.<br>▶ Gerät über die Gerätetasten entriegeln.                                                                                                    |
| C.Loc            | Einstelltasten am Gerät vorübergehend verriegelt, Parametrierung über IO-Link Kommunikation aktiv.<br>▶ Parametrierung über IO-Link Kommunikation abschließen.                                                                                                    |
| S.Loc            | Einstelltasten über Parametriersoftware verriegelt, Parameteränderung verweigert.<br>▶ Gerät über IO-Link Schnittstelle mittels Parametriersoftware entriegeln.                                                                                                    |
| UL               | <ul> <li>Anzeigebereich Temperatur unterschritten: Temperaturwert zwischen -3243 °C (-2646 °F).</li> <li>Temperaturbereich pr üfen.</li> </ul>                                                                                                    |
| OL               | <ul> <li>Anzeigebereich Temperatur überschritten: Temperaturwert zwischen 122133 °C (252272 °F).</li> <li>Temperaturbereich prüfen.</li> <li>Anzeigebereich Durchfluss überschritten: Durchflusswert zwischen 120130 % des<br/>Messbereichsendwertes.</li> <li>Durchflussbereich anpassen.</li> </ul> |
| SC1              | Schaltzustands-LED für OUT1 blinkt: Kurzschluss OUT1.<br>▶ Schaltausgang OUT1 auf Kurzschluss oder Überstrom prüfen.                                                                                                    |
| SC2              | Schaltzustands-LED für OUT2 blinkt: Kurzschluss OUT2.<br>▶ Schaltausgang OUT2 auf Kurzschluss oder Überstrom prüfen.                                                                                                    |
| SC               | Schaltzustands-LEDs für OUT1 und OUT2 blinken: Kurschluss OUT1 und OUT2.<br>▶ Schaltausgang OUT 1 und OUT2 auf Kurzschluss oder Überstrom prüfen.                                                                                                    |

27

### 13 Wartung, Instandsetzung und Entsorgung

Der Betrieb des Geräts ist wartungsfrei.

Das Gerät darf nur vom Hersteller repariert werden.

Gerät nach Gebrauch umweltgerecht gemäß den gültigen nationalen Bestimmungen entsorgen.

### 13.1 Gerät reinigen

Falls es aufgrund unzureichender Filtrierung zu Messfehlern kommt, kann eine Reinigung erforderlich sein:

- Sensorkopf abschrauben.
- Hubkörper und Feder entnehmen.
- Hubkörper, Feder und Gehäuse innen reinigen, z. B. mit Hilfe von Druckluft.
- Vor dem Zusammenbau O-Ring auf Beschädigung pr
  üfen. Gegebenenfalls austauschen und fetten.
- Komponenten nach Reinigung erneut einbauen.
- Sensorkopf mit einem Drehmoment von 20 Nm anziehen.
- Zur Wiederherstellung der Messgenauigkeit Hubkörper mit einem nichtmagnetischen Hilfsmittel, z. B. Finger, bis zum mechanischem Anschlag drücken und für mindestens 2 Sekunden halten.

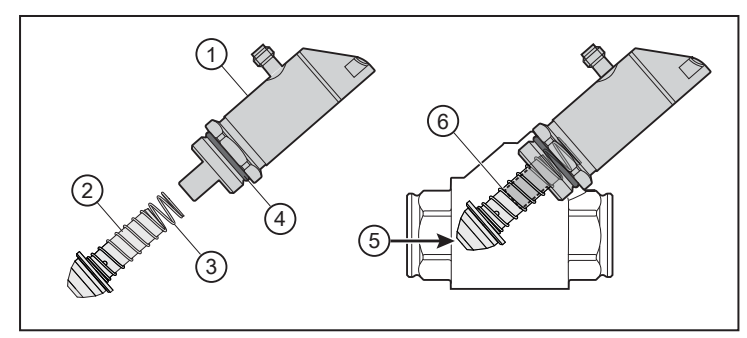

Abb. 22: Reinigung des Sensors

- 1: Sensorkopf
- 3: Feder
- 5: Nichtmagnetisches Hilfsmittel

- 2: Hubkörper 4: O-Ring
- 6: Mechanischer Anschlag

# 14 Werkseinstellungen

| Parameter        | Werkseinstellung | Benutzer-Einstellung |
|------------------|------------------|----------------------|
| SP1 / FH1 (FLOW) | 20 %             |                      |
| rP1 / FL1 (FLOW) | 19 %             |                      |
| SP1 / FH1 (TEMP) | 12 °C (54 °F)    |                      |
| rP1 / FL1 (TEMP) | 11 °C (52 °F)    |                      |
| FrP1 (FLOW)      | 10 %             |                      |
| FrP1 (TEMP)      | 10 %             |                      |
| FSP1 (TEMP)      | -10 °C (14 °F)   |                      |
| FEP1 (TEMP)      | 100 °C (212 °F)  |                      |
| FEP1 (FLOW)      | 100 %            |                      |
| SP2 / FH2 (FLOW) | 40 %             |                      |
| rP2 / FL2 (FLOW) | 39 %             |                      |
| SP2 / FH2 (TEMP) | 34 °C (94 °F)    |                      |
| rP2 / FL2 (TEMP) | 33 °C (92 °F)    |                      |
| ou1              | Hno              |                      |
| ou2              | 1                |                      |
| uni              | l/min (gal/min)  |                      |
| P-n              | PnP              |                      |
| dAP (FLOW)       | 0,1              |                      |
| dAA (FLOW)       | 0                |                      |
| MedI             | H2O              |                      |
| FOU1             | ou               |                      |
| FOU2             | ou               |                      |
| SEL1             | FLOW             |                      |
| SEL2             | FLOW             |                      |
| coLr             | rEd              |                      |
| diS              | d2               |                      |
| SELd             | FLOW             |                      |